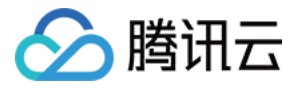

# 远程调试 快速入门 产品文档

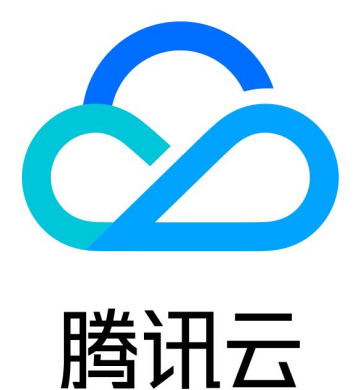

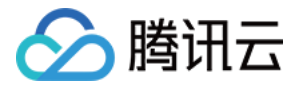

【版权声明】

©2013-2018 腾讯云版权所有

本文档著作权归腾讯云单独所有,未经腾讯云事先书面许可,任何主体不得以任何形式复制、修改、抄袭、传播全部或部分本文档内容。

【商标声明】

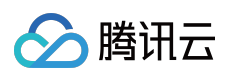

及其它腾讯云服务相关的商标均为腾讯云计算(北京)有限责任公司及其关联公司所有。本文档涉及的第三方 主体的商标,依法由权利人所有。

【服务声明】

本文档意在向客户介绍腾讯云全部或部分产品、服务的当时的整体概况,部分产品、服务的内容可能有所调整。您 所购买的腾讯云产品、服务的种类、服务标准等应由您与腾讯云之间的商业合同约定,除非双方另有约定,否则, 腾讯云对本文档内容不做任何明示或模式的承诺或保证。

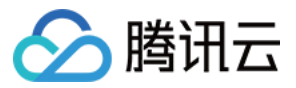

## 文档目录

快速入门

- 步骤一:购买
- 步骤二:远程调试
- 步骤三:查看报告

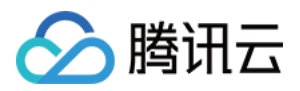

# 快速入门

# 步骤一:购买

最近更新时间:2017-06-02 14:33:37

## 购买

#### 1.购买

查看产品介绍页 , 点击"立即选购" , 打开购买页。每次至少购买15分钟。

#### Wetest测试服务

| 2017 4 20-2 | 017 6 20可命取0000       | 一份会类 立即领取           |             |             |             |        |          |    |
|-------------|-----------------------|---------------------|-------------|-------------|-------------|--------|----------|----|
| 2017.4.20-2 | 017.0.30HJ (WAX 9000) | 1010並分。 立即视权        |             |             |             |        |          |    |
| 选购产         | 品 远程调                 | 试 ~                 |             |             |             |        |          |    |
| 购买数         | <b>重 III</b><br>15分钟  | 」<br>1200分钟         | 」<br>2400分钟 | 」<br>3600分钟 | 」<br>4800分钟 | 6000分钟 | - 15 + 分 | `钟 |
| 所属项         | i目 默认项                | i∃ ¥                |             |             |             |        |          |    |
| 总计费         | 用: <b>15.(</b><br>核对信 | <b>)〇</b> 元<br>追并支付 |             |             |             |        |          |    |

#### 2.查看购买额度。

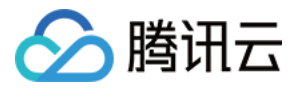

#### 购买完成后,在控制台可以查看购买到的额度。

| wetest | «      | 额度与使用                                                    |                                                                                 |                             |                       |                                                                |  |  |  |  |  |  |
|--------|--------|----------------------------------------------------------|---------------------------------------------------------------------------------|-----------------------------|-----------------------|----------------------------------------------------------------|--|--|--|--|--|--|
| 标准兼容测试 |        | 我的额度                                                     |                                                                                 |                             |                       |                                                                |  |  |  |  |  |  |
| 专家兼容测试 | $\sim$ | iOS专家测试完整版                                               | iOS专家测试精华版                                                                      | 安貞专家兼容精华版                   | 安直专家兼容完整版             | 云直机                                                            |  |  |  |  |  |  |
| 云真机    | $\sim$ | 赠送:0次                                                    | 赠送:0次                                                                           | 10次<br>113 · 0次             | 赠送:0次                 | 赠送:0分钟                                                         |  |  |  |  |  |  |
| 手游安全测试 |        | 购买:997 次                                                 | 购买:994 次                                                                        | 购买:978 次                    | 购买:996 次              | 购头:0分钟                                                         |  |  |  |  |  |  |
| 我的报告   | $\sim$ | 庙田阳畑                                                     |                                                                                 |                             |                       |                                                                |  |  |  |  |  |  |
| 额度与使用  |        | עבניינו ייצי                                             | 9月19月11日11日11日11日11日11日11日11日11日11日11日11日11日                                    |                             |                       |                                                                |  |  |  |  |  |  |
|        |        |                                                          |                                                                                 |                             |                       |                                                                |  |  |  |  |  |  |
|        |        | 今天 昨天 近7天                                                | 近30天 请选择日期 ~                                                                    |                             |                       |                                                                |  |  |  |  |  |  |
|        |        | <ul><li>今天 昨天 近7天</li><li>类型 ♥</li></ul>                 | 近30天                                                                            | 所属团队                        | B                     | 功间                                                             |  |  |  |  |  |  |
|        |        | 今天     昨天     近7天       类型 ♥        云真机                  | <ul> <li>近30天 请选择日期 &gt;</li> <li>使用額度</li> <li>30 分钟</li> </ul>                | <b>所属团队</b><br>默认项目         | <b>1</b><br>2         | <b>গল</b><br>017-05-31 11:40:36                                |  |  |  |  |  |  |
|        |        | 今天         昨天         近7天           类型 マ             云真机 | <ul> <li>近30天 请选择日期 &gt;</li> <li>使用額度</li> <li>30 分钟</li> <li>15 分钟</li> </ul> | <b>所属団队</b><br>默认项目<br>默认项目 | 2<br>2                | <b>1回</b><br>017-05-31 11:40:36<br>017-05-31 11:16:27          |  |  |  |  |  |  |
|        |        | 今天     昨天     近7天       学型マ                              | 近30天     请选择日期 >       使用額度       30 分钟       15 分钟       15 分钟                 | 所属団队                        | ۲<br>۲<br>۲<br>۲<br>۲ | の17-05-31 11:40:36<br>の17-05-31 11:16:27<br>017-05-31 10:53:53 |  |  |  |  |  |  |

#### 使用时,在"确认消费"的弹框也可以查看到购买的额度。

| 确认消费 |    |                  |            |      |    | × |
|------|----|------------------|------------|------|----|---|
| 消费   | 空田 | 云真机              |            |      |    |   |
| 具体[  | 內容 | 15分钟             | 30分钟       | 1个小时 |    |   |
| 共字   | 设告 | 默认项目  ▼          | 创建步        | 共享团队 |    |   |
| 消费)  | 先项 | 赠送时间 (<br>已购时间 2 | )分钟<br>2分钟 | 购买 🖸 | 刷新 |   |
|      | C  | 1)余额不足,          | 请前往购买      | 0    |    |   |
|      |    |                  |            |      |    |   |
|      | 确认 | 取消               | 请在 59      | 秒内确认 |    |   |

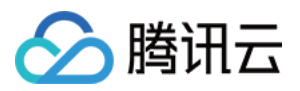

## 步骤二:远程调试

最近更新时间:2017-06-02 14:33:47

## 远程调试

#### 1. 在管理中心找到"远程调试"的产品

进入控制台https://console.cloud.tencent.com/wetest,选择菜单:云真机-->远程调试

| wetest | «      | 远程调试                                                                                 |
|--------|--------|--------------------------------------------------------------------------------------|
| 标准兼容测试 |        | 上传APK                                                                                |
| 专家兼容测试 | ~      | 手机品牌 全部 HTC 弎星 vivo 小米 酷派                                                            |
| 手游安全测试 |        | 操作系统 全部 Android 4.3 Android 4.4 Android 5.0 Andr                                     |
| 云真机    | $\sim$ | 分辨率 全部 1080x1920 720x1280                                                            |
| ○ 远程调试 |        | 所有机型 全部 高配机型 中配机型 低配机型                                                               |
| 我的报告   | ~      |                                                                                      |
| 额度与使用  |        | <b>全部</b> 空闲 我占用的                                                                    |
| 问卷与调查  |        | 小米 MI 4LTE     低配机型       系統     Android 6.0       分辨率     1080x1920       CPU     4 |

#### 2. 选择需要调试的机型

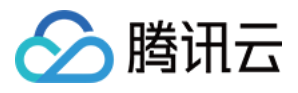

| 上传APK                                                                                 |                                                                                                    |                                                                             | 请输入机型 Q           |  |  |  |  |  |  |  |
|---------------------------------------------------------------------------------------|----------------------------------------------------------------------------------------------------|-----------------------------------------------------------------------------|-------------------|--|--|--|--|--|--|--|
| 手机品牌 全部 HTC 式星 vivo 小米 酷派                                                             |                                                                                                    |                                                                             |                   |  |  |  |  |  |  |  |
| 操作系统 全部 Android 4.3 Android 4.4 Android 5.0 Andro                                     | bid 5.1 Android 6.0                                                                                         |                                                                             |                   |  |  |  |  |  |  |  |
| 分辨率 全部 1080x1920 720x1280                                                             | 分辨率 全部 1080x1920 720x1280                                                                                   |                                                                             |                   |  |  |  |  |  |  |  |
| 所有机型 全部 高配机型 中配机型 低配机型                                                                |                                                                                                    |                                                                             |                   |  |  |  |  |  |  |  |
| 全部 空闲 我占用的                                                                            |                                                                                                    |                                                                             |                   |  |  |  |  |  |  |  |
| 小米 MI 4LTE 低配相型<br>系统 Android 6.0<br>分辨率 1080x1920<br>CPU 4<br>内存 2048<br>手机占用中,请销信再试 | 諸派 Coolpad 8720L     低流測型       系统     Android 4.3       分辨率     720x1280       CPU     4       內存     1024 | 小米 MI 3C<br>系統 Android 4.4<br>分辨率 1080x1920<br>CPU 4<br>内存 2048             | (EAB().22         |  |  |  |  |  |  |  |
| 式星 SM-G9006V 低代机型<br>系統 Android 5.0<br>分辨率 1080x1920<br>CPU 4<br>tric 2048            | vivo X5L<                                                                                                   | HTC Desire 728 dual s<br>系統 Android 5.1<br>分辨率 720x1280<br>CPU 8<br>改在 2048 | sim <b>ERENTE</b> |  |  |  |  |  |  |  |

#### 选择好后,进行确认,选择需要调试的时长:15分钟、30分钟、1个小时。

| 确认消费           |                                                        | × |
|----------------|--------------------------------------------------------|---|
| oid (          |                                                        |   |
| 消费产品           | 云真机                                                    |   |
| 具体内容           | 15分钟 30分钟 1个小时                                         |   |
| 共享报告           | 默认项目 ▼ 创建共享团队                                          |   |
| 低              | <ul> <li>赠送时间 0分钟</li> <li>已购时间 111110903分钟</li> </ul> |   |
| <del>低</del> 酒 | <b>确认 取消</b> 请在 59 秒内确认                                |   |

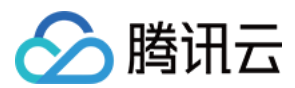

#### 3. 上传APK

在选择机型的页面上传APK,不会计入调试时间。在下一个页面(调试页面)也可以上传APK,但会计入调试时间。

| wetest | 远程调试                                                                                                    |
|--------|----------------------------------------------------------------------------------------------------|
| 标准兼容测试 | 上传APK                                                                                                    |
| 专家兼容测试 | 手机品牌 全部 HTC 弎星 vivo 小米 酷派                                                                                                |
| 手游安全测试 | 操作系统 全部 Android 4.3 Android 4.4 Android 5.0 Android 5.1 Android 6.0                                                      |
| 云真机 ~  | 分辨率 全部 1080x1920 720x1280                                                                                                |
| ○ 远程调试 | 所有机型 全部 高配机型 中配机型 低配机型                                                                                                   |
| 我的报告   |                                                                                                    |
| 额度与使用  |                                                                                                    |
| 问卷与调查  | 小米 MI 4LTE       低鼠加型         系統       Android 6.0         分辨率       1080x1920         CPU 4       CPU 4         内存<2048 |

4. 安装APK

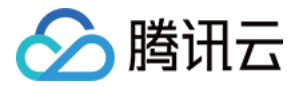

选择机型,确认消费后,进入调试页面。在调试页面安装APK。(之前已经上传了,也可以在这里重新上传)

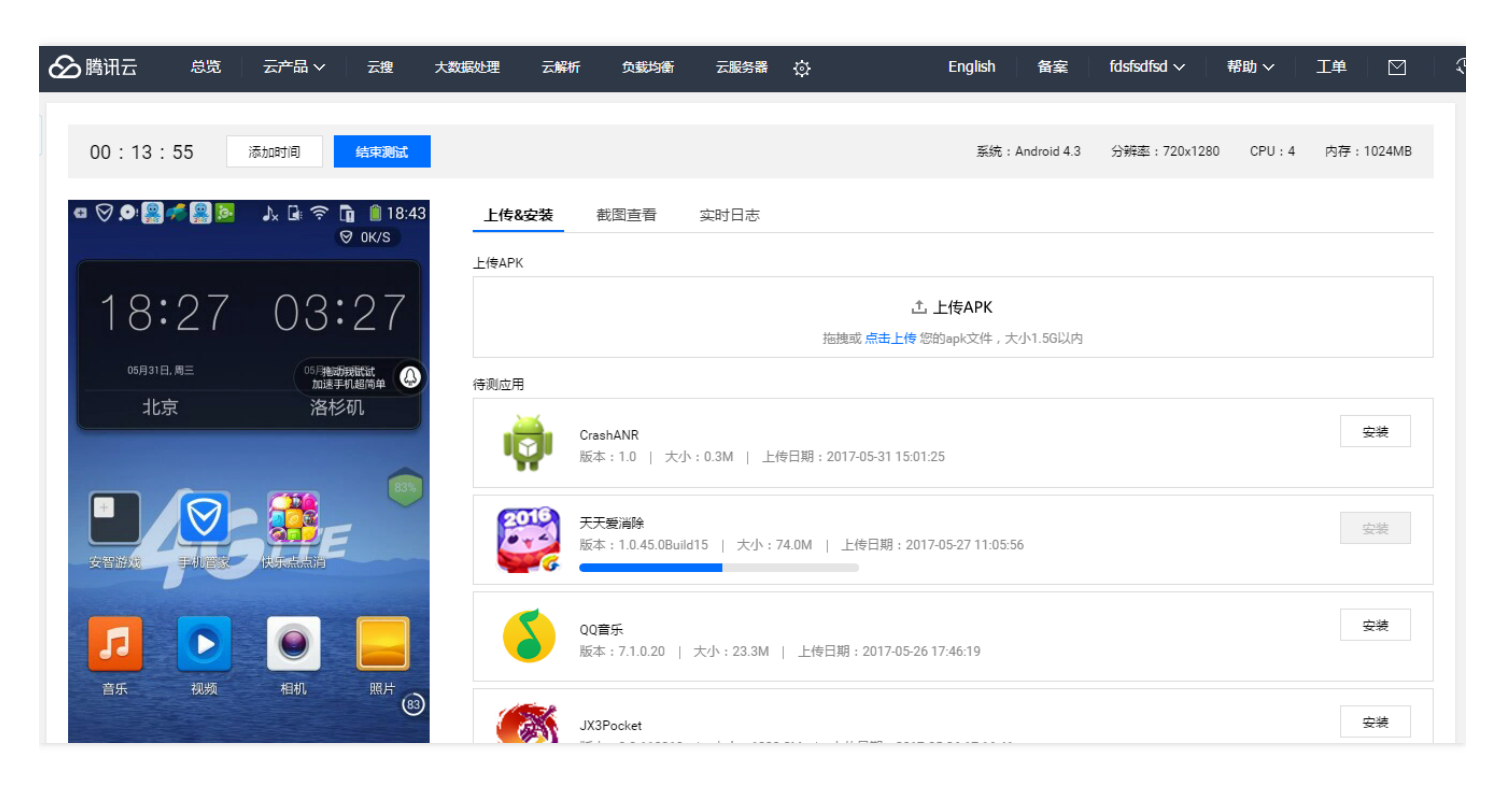

#### 4. 进行调试

在左边的手机上进行调试。

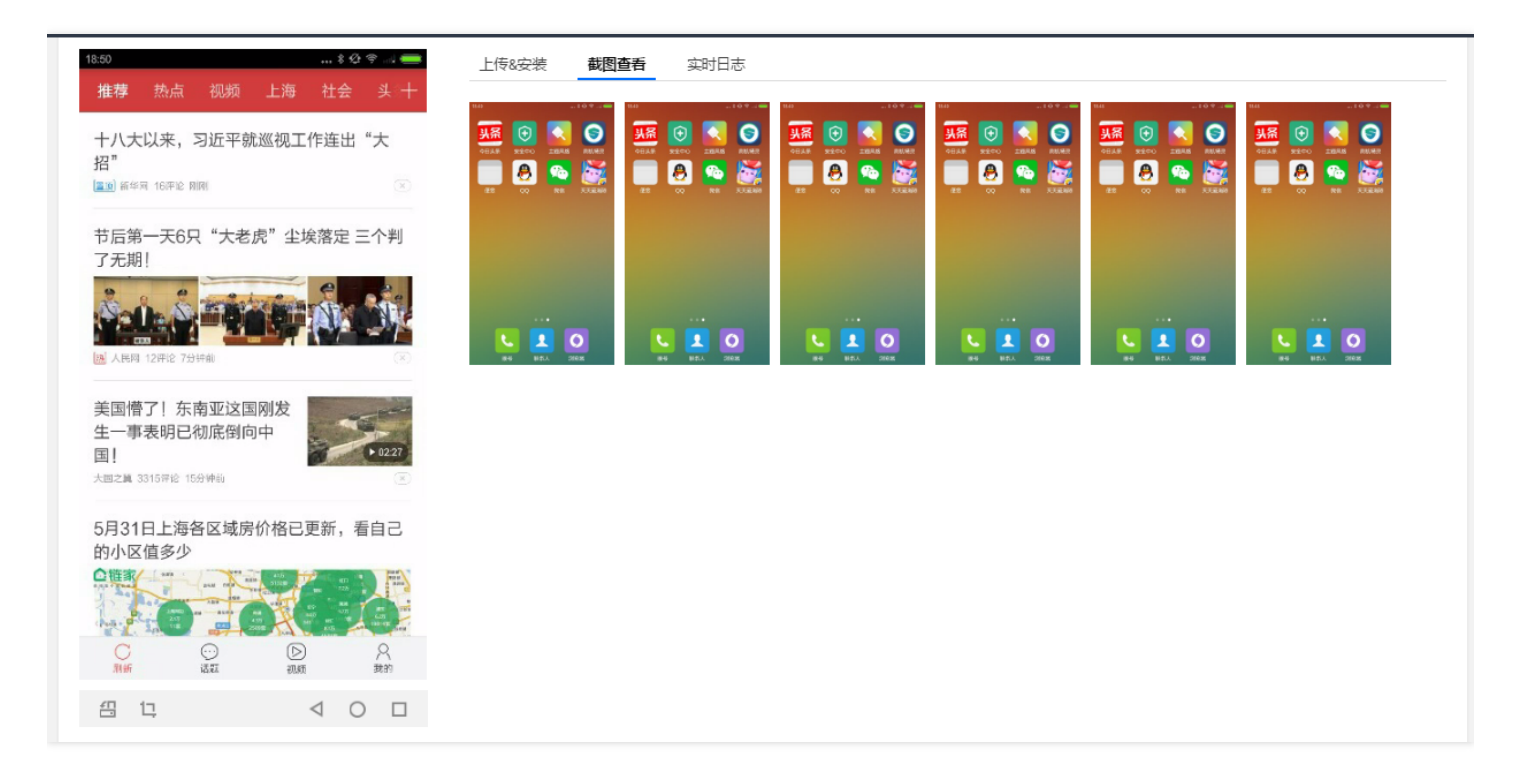

#### 4.1自主截图

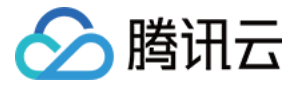

手动自主截图,如图最下边

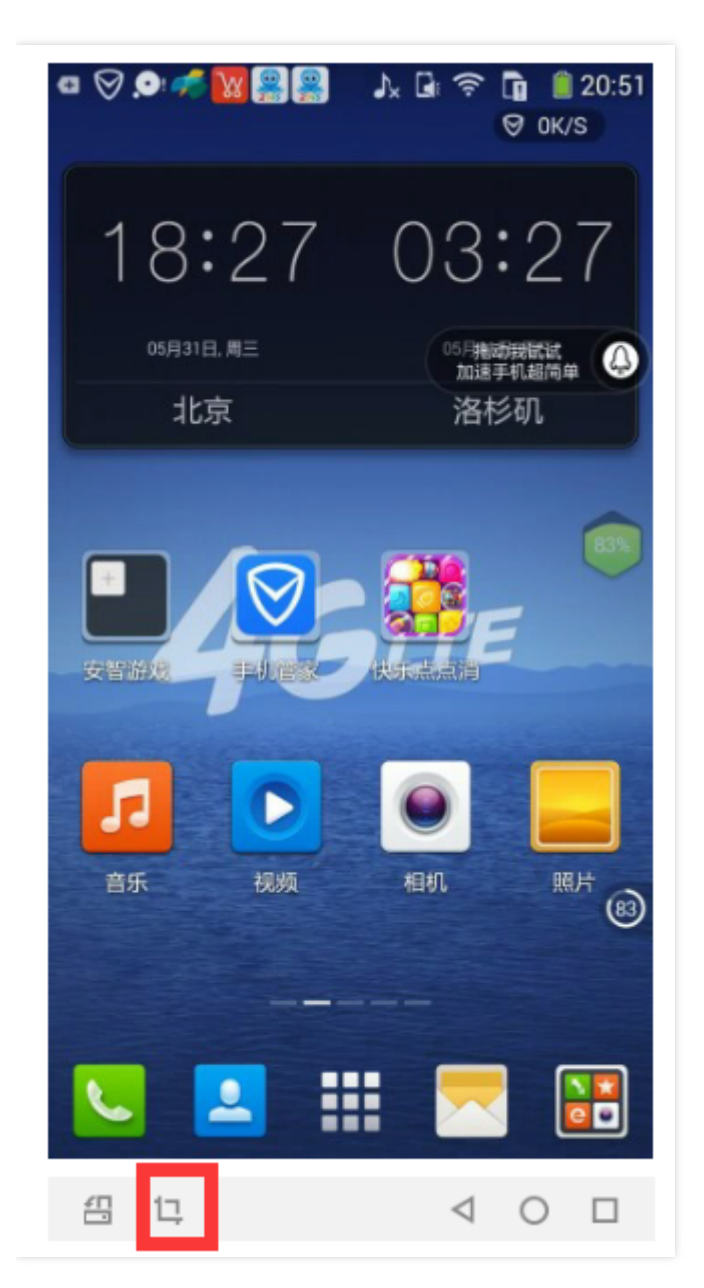

4.2开启日志

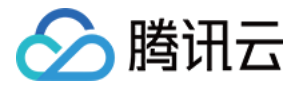

#### 实时日志最右边进行设置

| 00:09:12 添加时间 结束测试                                        |                                  | 系统:Android 4.4   分辨率:1080x1920   CPU:4   内存:2048MB                                                                                                    |
|-----------------------------------------------------------|----------------------------------|----------------------------------------------------------------------------------------------------|
| 3.53                                                      | 上传&安装 截图查看 实时                    | 志                                                                                                    |
|                                                           | 日志等级 INFO 👻 日志过                  | *                                                                                                    |
| 十八大以来,习近平就巡视工作连出"大<br>招"<br>重到 前半网 16开I2 刷刷 ③             | 05-31 18:<br>WARN                | I mobile_s [0,0,0,0,0,0,0,0,0,0,1496228021990]<br>ample                                                                                                |
| 节后第一天6只"大老虎"尘埃落定 三个判<br>了无期!                              | ERROR<br>05-31 18:53:43.846 1258 | netstats_<br>I wiff_sam<br>ple [823921866,833842,102847559,717240,822755289,742624,92255583,699241,8227554<br>70,742627,92820860,707542,1496228021990] |
| Šale, Š. Trista Š. Lite                                   | 05-31 18:53:43.846 20853         | TrafficMa<br>I nageServ mina mTrafficStatsReceiver onReceive<br>ice                                                                                    |
| 人民网 12评论 7分钟前                                             | 05-31 18:53:43.866 319           | E QCALOG : [MessageQ] ProcessNewMessage: [LOWI-SERVER] unknown deliver target [OS-Agent]                                                               |
| 美国懵了!东南亚这国刚发                                              | 05-31 18:53:44.186 385           | I ThermalE<br>ngine Sensor:batt_temp:332 mC                                                                                                    |
| 1 - マーシャーマー コンパルロ コンパー コンパー コンパー コンパー コンパー コンパー コンパー コンパー | 05-31 18:53:44.516 1258          | netstats_<br>I mobile_s [0,0,0,0,0,0,0,0,0,0,1496228022671]<br>ample                                                                                   |
| 5月31日上海各区域房价格已更新,看自己<br>的小区值多少                            | 05-31 18:53:44.526 1258          | netstats_<br>I wifi_sam<br>ple [823921866,833842,102847559,717240,822755289,742624,92255583,699241,8227554<br>70,742627,92820860,707542,1496228022671] |

#### 4.3常用按钮

如图最下边的功能描述,在远程调试时,mouseover上去,会自动显示。

- 序号1: 横竖屏切换
- 序号2:截图
- 序号3:返回
- 序号4:主页
- 序号5:菜单

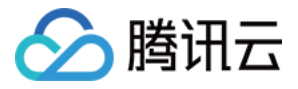

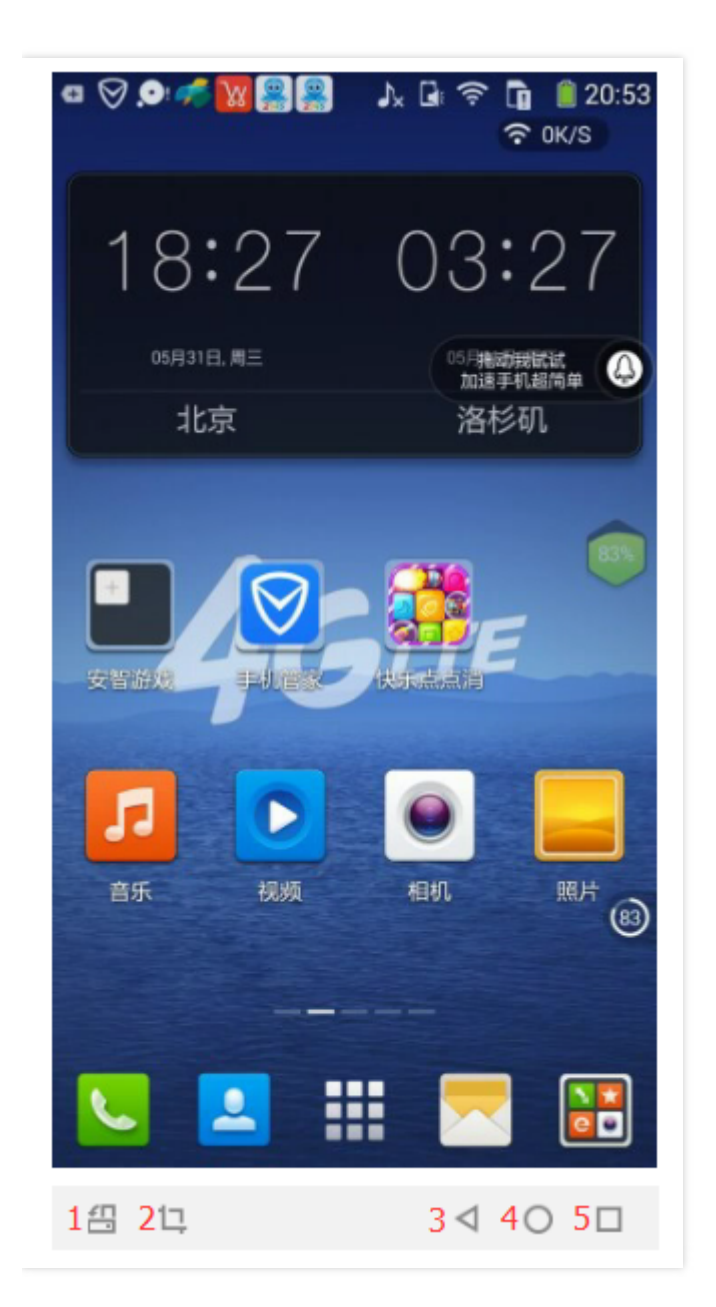

#### 5. 查看报告

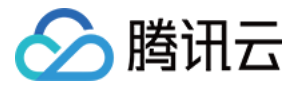

调试的时间到了,会自动结束,生成报告。也可提前手动结束调试,剩余的时间会返回账户。

| wetest                     | «         | ♡ 小米 MI 3C 测试报告                                                                                                    |
|----------------------------|-----------|----------------------------------------------------------------------------------------------------|
| 标准兼容测试<br>专家兼容测试<br>手游安全测试 | ~         | 品牌 小米<br>型号 MI3C<br>系统版本 4.4                                                                                                    |
| 云真机<br>○ 远程调试              |           | CPU(核)     4       内存(MB)     2048       分辨率     1080x1920                                                                                                    |
| 我的报告<br>额度与使用              | ~         | <b>截图查看</b> 实时日志                                                                                                    |
| 问卷与调查                      |           | 会选       C2D7c95c3118.48.47       C017c95c3118.48.48       C017c95c3118.48.49       C017c95c3118.49.05       C017c95c3118.49.05 |
| nttps://console.gcloud     | d.com/wet |                                                                                                    |

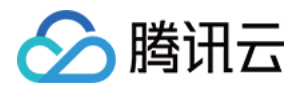

## 步骤三:查看报告

最近更新时间:2017-06-02 14:33:56

## 查看报告

#### 1.报告列表

| wetest                                        | 测试报 | ±               |                 |                |            |         |       |                |    |        |       |   |
|-----------------------------------------------|-----|-----------------|-----------------|----------------|------------|---------|-------|----------------|----|--------|-------|---|
|                                               | 我的  | <b>的报告</b> 团队报告 |                 |                |            |         |       |                |    |        |       |   |
| 标准兼容测试                                        |     |                 |                 |                |            |         |       |                |    |        |       |   |
| 专家兼容测试 🛛 👋                                    |     |                 |                 |                |            |         |       |                |    |        |       |   |
| 手游安全测试                                        |     | 今天 昨天           | 近7天 近           | 30天 请选择日期      | )天 请选择日期 卣 |         |       |                |    | 请输入游戏名 | 呂称    | Q |
| 云真机 ~                                         |     | 产品名称            | 版本号             | 测试机型           | 测试类型 ▼     | 创建人     | 共享团队  | 创建时间 ‡         | 备注 | 状态 ▼   | 操作    |   |
| 我的报告                                          |     | BlackWhiteGam   | 1.0(1)          | MI 4LTE        | 远程调试       | 腾讯云体验帐号 | 默认项目  | 2017-05-31 18: |    | 已完成    | 分享 查看 |   |
| <ul> <li>标准兼容性测试报告</li> <li>其它测试报告</li> </ul> |     | 天天愛消除           | 1.0.45.0Build15 | MI 3C          | 远程调试       | 腾讯云体验帐号 | 默认项目  | 2017-05-31 18: |    | 已完成    | 分享 查看 |   |
| 额度与使用                                         |     | 天天愛消除           | 1.0.45.0Build15 | Coolpad 8720L  | 远程调试       | 腾讯云体验帐号 | 默认项目  | 2017-05-31 18: |    | 已完成    | 分享 查看 |   |
| 问卷与调查                                         |     | 天天爱消除           | 1.0.27.0Build33 | vivo X5L       | 远程调试       | 腾讯云体验帐号 | 默认项目  | 2017-05-31 16: |    | 已完成    | 分享 查看 |   |
|                                               |     | BlackWhiteGam   | 1.0(1)          | SM-G9006V      | 远程调试       | 腾讯云体验帐号 | 默认项目  | 2017-05-31 16: |    | 已完成    | 分享 查看 |   |
|                                               |     | BlackWhiteGam   | 1.0(1)          | MI 3C          | 远程调试       | 腾讯云体验帐号 | aaiv5 | 2017-05-31 16: |    | 已完成    | 分享 查看 |   |
|                                               |     | BlackWhiteGam   | 1.0(1)          | vivo X5L       | 远程调试       | 腾讯云体验帐号 | 默认项目  | 2017-05-31 15: |    | 已完成    | 分享 查看 |   |
|                                               |     | BlackWhiteGam   | 1.0(1)          | Coolpad 8720L  | 远程调试       | 腾讯云体验帐号 | 默认项目  | 2017-05-31 15: |    | 已完成    | 分享 查看 |   |
|                                               |     | BlackWhiteGam   | 1.0(1)          | HTC Desire 728 | 远程调试       | 腾讯云体验帐号 | 默认项目  | 2017-05-31 15: |    | 已完成    | 分享查看  |   |

#### 2.报告内容

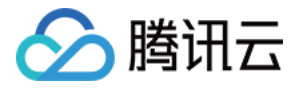

| 🖉 腾讯云                                     | 总览  | 云产品∨                                                                                             | 云搜                                          | 大数据处理                                   | 云解析           | 负载均衡    | 云服务器           | 云数据库       | 云存储 👳        |                     | English | 备案     | fdsfsdfsd $\sim$ | 帮助 ~   | 工单   |  |
|-------------------------------------------|-----|--------------------------------------------------------------------------------------------------|---------------------------------------------|-----------------------------------------|---------------|---------|----------------|------------|--------------|---------------------|---------|--------|------------------|--------|------|--|
| wetest                                    | «   | ⇒ 小米।                                                                                            | MI 3C 测远                                    | 北报告                                     |               |         |                |            |              |                     |         |        |                  |        |      |  |
| 标准兼容测试<br>专家兼容测试<br>手游安全测试<br>云直机<br>我的报告 | ~   | a<br>B<br>B<br>B<br>B<br>B<br>C<br>C<br>C<br>C<br>C<br>C<br>C<br>C<br>C<br>C<br>C<br>C<br>C<br>C | 品牌<br>型号<br>系統版本<br>CPU(核)<br>り存(MB)<br>分辨率 | 小米<br>MI 3C<br>4.4<br>2048<br>1080x1920 |               |         |                |            |              |                     |         |        |                  |        |      |  |
| • 标准兼容性测                                  | 试报告 |                                                                                                  |                                             |                                         |               |         |                |            |              |                     |         |        |                  |        |      |  |
| • 其它测试报告                                  | i   |                                                                                                  | 截图查看                                        | 实时日志                                    |               |         |                |            |              |                     |         |        |                  |        |      |  |
| 额度与使用                                     |     |                                                                                                  | 全选                                          | -                                       |               |         |                |            |              |                     |         |        | P.6              | ·择∩张图片 | 下部   |  |
| 问卷与调查                                     |     |                                                                                                  | 2017-05                                     | -31 18:48:47                            | 2017-05-3118: | 201<br> | 7-05-31 18:48: | 59 2017-05 | -31 18:49:03 | 2017-05-31 18:49:05 |         | :49:05 |                  | 0:43   | 1.30 |  |